## How to Transfer Music and Videos from iPhone to PC?

Please download and install the latest version of Tansee iOS Music & Video Transfer <u>here</u>.

Additionally, ensure that you have installed the <u>latest version of iTunes</u> and verified that it is able to read your iPhone, iPad or iPod Touch.

- 2 Open Tansee iOS Music & Video Transfer on your computer.
- Connect your iPhone or iPad or iPod to your PC with a USB cable. Tansee will show an Import screen with all the songs and videos that are on your connected device.

If asked, unlock your iOS or iPadOS device using your passcode. If you see a prompt on your iOS or iPadOS device asking you to Trust This Computer, tap Trust to continue.

4 After Tansee displays all songs and videos, choose files you would like to copy, and click the button labeled "Copy" which can be found at the bottom of the screen.

| <b>∻Tan</b> see™        | Tansee iPhon              |                     | - <b>D</b> × |             |          |  |  |  |  |
|-------------------------|---------------------------|---------------------|--------------|-------------|----------|--|--|--|--|
| File iDevices Song      | Artist Album Playlist     | File Type Purchased | Podcasts     | Voice Memos | Search   |  |  |  |  |
| Title Album             | Artist Genre              | Filetype Comment    | EQSetting    | Composer    | Grouping |  |  |  |  |
|                         |                           |                     |              |             |          |  |  |  |  |
|                         |                           |                     |              |             |          |  |  |  |  |
|                         |                           |                     |              |             |          |  |  |  |  |
|                         | iDevice Connection Status |                     |              |             |          |  |  |  |  |
|                         | iDevice                   | Status              | Action       |             |          |  |  |  |  |
|                         | iPod                      | Not Connected       | Detect Now   |             |          |  |  |  |  |
|                         | MAC Formatted iPod        | Not Connected       | Detect Now   |             |          |  |  |  |  |
|                         | iPhone / iPad / iPod Touc | ch Not Connected    | Skip Detect  |             |          |  |  |  |  |
|                         |                           | Class               |              | _           |          |  |  |  |  |
|                         |                           | Close               |              | - 10        |          |  |  |  |  |
|                         |                           |                     |              |             |          |  |  |  |  |
|                         |                           |                     |              |             |          |  |  |  |  |
|                         |                           |                     |              |             |          |  |  |  |  |
|                         |                           |                     |              |             |          |  |  |  |  |
|                         |                           |                     |              |             |          |  |  |  |  |
| https://www.tansee.com/ |                           |                     |              | Register    | Сору     |  |  |  |  |

|      | Tansee™           | No file Selected       |                         |                       |          |             |                    |          |             |          |      |
|------|-------------------|------------------------|-------------------------|-----------------------|----------|-------------|--------------------|----------|-------------|----------|------|
|      |                   |                        |                         |                       |          |             |                    |          |             |          |      |
|      | File iDe          | vices Song             | Artist                  | Album                 | Playlist | File Type   | Purchased          | Podcasts | Voice Memos | Search   |      |
|      | Title             | Album                  | Artist                  |                       | Genre    | Filetype    | Comment            | EQSettin | g Composer  | Grouping | ^    |
|      | SG12              |                        |                         |                       |          | audio/x-mpg |                    |          |             |          | - 11 |
|      | Rebel Heart       | Rebel Heart            | Madonna                 |                       |          | video/mpeg  |                    |          |             |          |      |
|      | Inside The Walki  | ng The Walking Dead    | The Walking De          | ad Dram               | a        | .movpkg     |                    |          |             |          |      |
|      | We Will Rock Yo   | u Stone Cold Classie   | Queen                   |                       |          | video/mpeg  |                    |          |             |          |      |
|      | Introducing: Blac | ko From Now            | QCODE                   |                       |          | video/mpeg  |                    |          |             |          |      |
|      | Michael Jacksor   | Invincible             | Michael Jackso          | n R <u>B</u>          |          | video/mpeg  | feat. Chris Tucker |          |             |          |      |
|      | S.E.X.            | Rebel Heart            | Madonna                 |                       |          | video/mpeg  |                    |          |             |          |      |
|      | Rolling In The De | eer Bbc Radio 1'S Live | Adele                   |                       |          | video/mpeg  |                    |          |             |          |      |
|      | Trailer: From No  | w From Now             | QCODE                   |                       |          | video/mpeg  |                    |          |             |          |      |
|      | Fauci's inbox     | Post Reports           | The Washington          | n Pc                  |          | video/mpeg  |                    |          |             |          |      |
|      | The Departed      | Award-Winning Co       | Martin Scorses          | e Drama               | а        | .movpkg     |                    |          |             |          |      |
|      | Some Kind of Im   | Ipc From Now           | QCODE                   |                       |          | video/mpeg  |                    |          |             |          |      |
|      | When the Time (   | Col From Now           | QCODE                   |                       |          | video/mpeg  |                    |          |             |          |      |
|      | Magic Is Coming   | g Once Upon a Time     | Once Upon a Ti          | me Dram               | a        | .movpkg     |                    |          |             |          | _    |
|      | Wynter Gordon -   | D                      | (www.music.luig         | yke                   |          | video/mpeg  |                    |          |             |          |      |
|      | Where Is Armo?    | The Last Emperor       | 坂本龙一 <b>(</b> さかもと      | ງ∉ <mark>Blues</mark> |          | video/mpeg  |                    |          |             |          |      |
|      | Matt Gaetz and t  | he Post Reports        | The Washington          | n Pc                  |          | video/mpeg  |                    |          |             |          |      |
|      | Stronger (What I  | Do Stronger (What Do   | Kelly Clarkson          |                       |          | video/mpeg  |                    |          |             |          |      |
|      | Inside The Walki  | ng The Walking Dead    | The Walking De          | ad Dram               | a        | .movpkg     |                    |          |             |          |      |
|      | secret base ~君;   | がく secret base~君がく     | 茅野愛衣 <mark>(</mark> かやの | ສເ Blues              |          | video/mpeg  |                    |          |             |          | ~    |
| http | s://www.tanse     | e.com/                 |                         |                       |          |             |                    |          | Register    | Сору     |      |

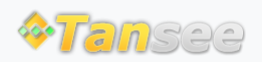

© 2006-2024 Tansee, Inc

Home Support Privacy Policy

Affiliate Contact Us